# Сценарии использования Сферум в образовательном процессе

## Список сценариев:

- 1. Чаты с классом о предмете и внеучебной деятельности;
- 2. Видеоуроки;
- 3. Трансляции;
- 4. Документы (обмен материалами);
- 5. Статьи (медиаматериалы о школе);
- 6. Опросы.

# 1. Чаты с классом о предмете и внеучебной деятельности

# 1.1.Краткое описание

Чаты с классом о предмете и внеучебной деятельности — это групповые чаты для учителей и учеников.

# 1.2.Как это помогает образовательному процессу

В чатах можно делиться дополнительной информацией о предмете, файлами, оповещать о важных изменениях, напоминать о домашних заданиях, проводить аудио и видеозвонки, просто общаться.

# 1.3.Как создать чат класса в версии для компьютера

- 1. Нажать на название школы в левом меню платформы (или выбрать пункт «Моя школа»);
- 2. В правом меню выбрать пункт «Классы»;

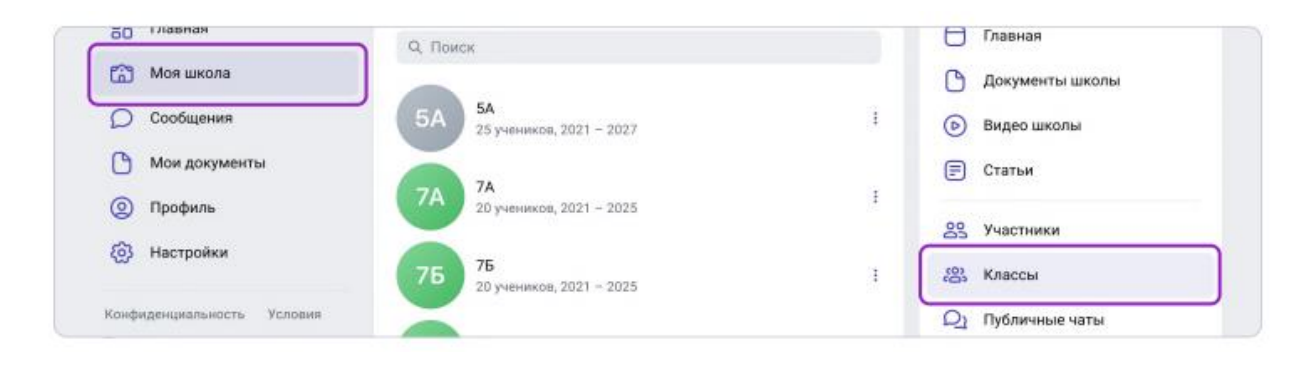

3. Найти нужный класс в списке и нажать на его название;

| 🌀 сферум                   | Классы                             | Елизавета Рощина<br>Учитель | 3 - |
|----------------------------|------------------------------------|-----------------------------|-----|
| 88 Главная                 | О, Поиск                           | Главная                     |     |
| 😭 Моя школа                |                                    | 🕒 Документы школы           |     |
| О Сообщения                | 5A 5A<br>25 ученикков, 2021 - 2027 | і 🕟 Видео школы             |     |
| Мои документы              |                                    | 🗐 Статьи                    |     |
| О Профиль                  | 7А 20 учеников, 2021 - 2025        | :                           |     |
| (i) Настройки              | 76 76 2021 - 2025                  | і 🕄 Классы                  |     |
| Конфиденциальность Условия | 20 JACHENOB, 2021 - 2023           | Q1 Публичные чаты           |     |
| Помощь                     | 7B 7B 6 учеников, 2021 – 2025      |                             |     |
|                            | 8A 8A                              | 1                           |     |

4. Попросить администратора сообщества добавить вас в класс, если вы ещё не указаны учителем этого класса;

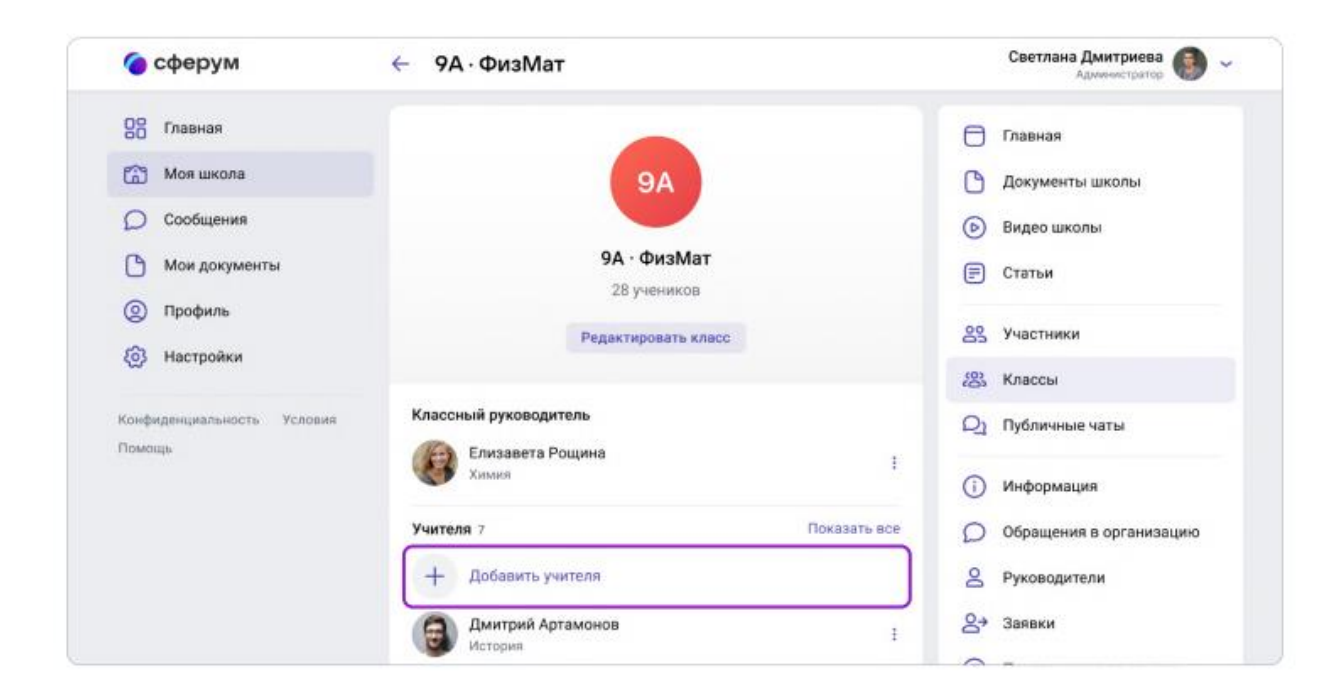

- 5. При создании класса автоматически создаётся общий чат, в который попадают все участники;
- 6. Можно создать нужный чат вручную (чтобы разделить детей по подгруппам, для факультативных занятий или подобное). Для этого под списком учителей нужно нажать на кнопку «Создать чат»;

|                                      |                                                                       | CO3 Holdool                    |  |
|--------------------------------------|-----------------------------------------------------------------------|--------------------------------|--|
| Конфиденциальность Условия<br>Помощь | Классный руководитель<br>Ирина Семерухина<br>Русский язык, литература | <i>Q</i> } Публичные чаты<br>∶ |  |
|                                      | Учителя 7                                                             | Показать все                   |  |
|                                      | + Добавить учителя                                                    |                                |  |
|                                      | Дмитрий Артамонов<br>История                                          | I                              |  |
|                                      | Елизавета Роцина<br>Химкя                                             | E                              |  |
|                                      | Чаты 4                                                                |                                |  |
|                                      | + Создать<br>чат №1 - Соц. №1 - Сот Каз                               |                                |  |
|                                      | Ученики 20                                                            | Показать все                   |  |
|                                      | + Добавить ученика                                                    |                                |  |

- 7. Указать название чата (например, «Номер и буква класса название предмета»), выбрать тип **«Чат класса»**;
- 8. Нажать на кнопку «Продолжить»;
- 9. Отметить учеников, которых нужно добавить в чат (можно воспользоваться кнопкой «Выбрать всех участников»);
- 10.Нажать на «Создать чат».

| Новый чат                                                                                                    | Новый чат                                                                                                    | 🔶 Новый чат                                                          |
|----------------------------------------------------------------------------------------------------|----------------------------------------------------------------------------------------------------|----------------------------------------------------------------------|
| Пазвание чата           7А – Химия                                                                                                    | Название чата<br>7А – Химия<br>Тип чата                                                                                                    | Q. Поиск<br>Выберите собеседников                                    |
| Чат образовательной организации<br>В чат можно добавить только участников<br>организации. Отправлять сообщения<br>могут все участники чата. | Чат образовательной организации<br>В чат можно добавить только участников<br>организации. Отправлить сообщении<br>могут все участники чата. | Все Только ученики 7А Только учителя                                 |
| Чат класса<br>В чат можно добавить только участников<br>организации определенного класса                                                    | Чат класса<br>В чат можно добавить только участников<br>организации определенного класса                                                    | Выбрать всех участников                                              |
| 7A ~                                                                                                    | TA V                                                                                                    | <ul> <li>Му Андрей Новоселов</li> <li>Катерина Артамонова</li> </ul> |
| Продолжить                                                                                                    | Продолжить                                                                                                    | Создать чат                                                          |

- 11.Написать в чат или запустить в нем видеозвонок можно будет, после того как он будет создан;
- 12. Чтобы чат появился в списке публичных чатов школы и класса, следует обновить страницу браузера.

## 1.4.Как создать чат класса в приложении

- 1. Нажать на изображение шестерёнки в правом верхнем углу. После этого откроется блок «Управление»;
- 2. Выбрать пункт «Классы»;
- 3. Найти нужный класс в списке и нажать на его название;
- 4. Попросить администратора сообщества добавить вас в класс, если вы ещё не указаны учителем этого класса;

| 12:30                                                                       | 12:30                 | 12.30                               |                                              |
|-----------------------------------------------------------------------------|-----------------------|-------------------------------------|----------------------------------------------|
| Школа                                                                       | Управление            | ← Классы                            |                                              |
| П Начать новый звонок )                                                     | <b>В</b> Руководители | Начать новый заснок                 | 9A                                           |
| Гимназия №1                                                                 | 2+ Заявки             | Q. Поиск 😂                          | 9А - ФизМат                                  |
| Если ты учился или учишься С                                                | Приглашения по ссылке | 5A 5A I                             | 28 учеников                                  |
| S 275 VIACTUMPIN                                                            | 22. Участники         | 25 yeennoor, 2021 - 2021            | Редактировать класс                          |
| Пимнааня №1 входит в ТОП-100 лучших<br>школ России. Гимназия расположена в  | (Ж. Классы            | 7A 29 умяников, 2921 – 2028 I       | Классный руководитель                        |
| самом центре исторического квартал                                          | Q1 Публичные чаты     | 75 76<br>20 учеников, 2021 - 2025 1 | Ирина Семерухина<br>Русский изык, литература |
| <ul> <li>Ча +7 111 111-11-11</li> <li>Подробная информация</li> </ul>       |                       | 78                                  | Учителя 7 Показать все                       |
| 247 7 24 24 32                                                              |                       | б учеников, 2021 - 2025             | + Добавить учителя                           |
| документов видео статьи класса чата                                         |                       | 8A 8A 1                             | Дмитрий Артамонов                            |
| Yustend 11         Docassts ace           \$8         Image: Constraint ace |                       |                                     |                                              |

- 5. При создании класса автоматически создаётся общий чат, куда попадают все участники;
- 6. Можно создать нужный чат вручную (чтобы разделить детей по подгруппам, для факультативных занятий или подобное). Для этого под списком учителей нужно нажать на кнопку «Создать чат».
- 7. Указать название чата (например, «Номер и буква класса название предмета»), выбрать тип **«Чат класса»**;
- 8. Нажать на кнопку «Продолжить»;
- 9. Отметить учеников, которых нужно добавить в чат (можно воспользоваться кнопкой «Выбрать всех участников»);
- 10.Нажать на «Создать чат»;

Написать в чат можно будет, после того как он будет создан.

При переводе на следующий учебный год все чаты за прошлый год перестанут отображаться на странице класса. Но информация сохранится в разделе «Сообщения». Написать в чат будет уже нельзя.

| 12:30                                   | 12.30                                                                                                    | (1230 4 🕈 🕯 )                                                                                                    | 12:30                               |
|-----------------------------------------|----------------------------------------------------------------------------------------------------|----------------------------------------------------------------------------------------------------|-------------------------------------|
| ← 9А · ФизМат                           | 🗙 Новый чат                                                                                                    | × Новый чат                                                                                                    | ← Новый чат                         |
| + Добавить учителя                      | Назодние чото                                                                                                    | Назавние чата                                                                                                    | Q, Novox                            |
| Дмитрий Артамонов I                     | 7А – Химиня                                                                                                    | 6 7А - Химия                                                                                                    |                                     |
| Елизавета Роцина Е                      | Ten siara                                                                                                    | Тип мата                                                                                                    | Выберите собередников               |
| Чаты 23 Показать все                    | чат организации<br>В чат можно добасить только участынков<br>организации. Отправлять сообщения<br>могут все участники чата. | чат организации<br>9 чат можно добавнъ топько участников<br>организации. Отправлять сообщения<br>могрт все участники чата. | Все Только ученики 2А. Только учите |
| + О О О О О О О О О О О О О О О О О О О | Чат класса<br>В чат можно добавить только участников<br>организация определенного класса                                    | <ul> <li>Чат класса</li> <li>В чат можно добавить только участников организацие отределенного класса.</li> </ul>           | Выбрать всех участников             |
|                                         | Knaco                                                                                                    | Knaec                                                                                                    | 🗆 🌍 Андрей Новоселов                |
| Гоказать все                            | 7A ~                                                                                                    | 7A 🗸                                                                                                    | 🔲 🎯 Дмитрий Артамонов               |
| Т. Добавите ученика                     |                                                                                                    |                                                                                                    | 🔲 🙆 Ирина Семерухина                |
| Алексей Петров                          |                                                                                                    |                                                                                                    | П 🤐 Иван Борисов                    |
|                                         | Продолжить                                                                                                    | Продолжить                                                                                                    | Создать чат                         |

### Как ещё можно использовать формат чата

1. Чат для дополнительных занятий с группой учеников.

2. Чат для учителей, которые ведут занятия у одного класса.

3. Чат для участников конкретного мероприятия, например экскурсии с классом.

## 2.Видеоуроки

## 2.1.Краткое описание

Видеоуроки — это видеоконференции без ограничения по времени для учителей и учеников (максимум — 100 участников).

## 2.2.Как это помогает образовательному процессу

Видеоуроки используются для проведения дистанционных или гибридных занятий в дополнение к классическим методам преподавания.

## 2.3.Как запустить видеоурок в версии для компьютера

- 1. Нажать на название школы в левом меню платформы;
- 2. В правом меню выбрать пункт «Классы»;
- 3. Найти нужный класс в списке и нажать на его название;

| 🌀 сферум                   | Классы                            | Елизавета Рощина 🚱 |
|----------------------------|-----------------------------------|--------------------|
| 88 Главная                 | 9. Поиск                          | Главная            |
| Моя школа                  |                                   | 🕒 Документы школы  |
| О Сообщения                | 5A 5A<br>25 учеников, 2021 - 2027 | : 🕞 Видео школы    |
| 🕒 Мои документы            |                                   | 🗐 Статьи           |
| (2) Профиль                | 7А 7А<br>20 учеников, 2021 – 2025 | 1                  |
| (6) Настройки              | 75                                | с со участники     |
| Кошфиленциальность Условия | 20 учеников, 2021 - 2025          | : Съз классы       |
| Помощь                     | 7B 78<br>б учеников, 2021 – 2025  | і                  |
|                            | 8A 8A                             | 1                  |

4. В блоке «Чаты» под списком учителей нажать на «Показать все» и выбрать нужный чат;

| y | ителя 7                                                                | Показать все                          |  |
|---|------------------------------------------------------------------------|---------------------------------------|--|
|   | + Добавить учителя                                                     |                                       |  |
|   | Дмитрий Артамонов<br>История                                           | Ŧ                                     |  |
| 4 | Близавета Рощина<br>Химия                                              | 1                                     |  |
| 4 | аты 4                                                                  | Похазать все                          |  |
|   | + 😔 😔 🛄 👰                                                              | /ша                                   |  |
| c | оздать Гиминазия Гиминазия Общийчат Учительс<br>чат №1-Общ. №1-Сот кая | 7А — 7А — фиак:<br>Химия Русский — ур |  |
| y | еники 28                                                               | Похазать все                          |  |
|   | + Добавить ученика                                                     |                                       |  |
|   | 💕 Алексей Петров                                                       | 1                                     |  |
| ( | Марина Антонова                                                        | E.                                    |  |

5. Вверху, справа от названия чата, нажать на изображение видеокамеры;

| 🌀 сферум                   | ← // 7А - Химия<br>30 участников                                                                                    | Елизавета Рощина 🛞 .                 |
|----------------------------|----------------------------------------------------------------------------------------------------|--------------------------------------|
| 88 Главная                 | Алексей Петров 20 янв в 12:35<br>Напомните, когда сдавать тест по теме «Химические связи»?<br>Завтра или в пятницу? | Новый звонок в один клик             |
| 😭 Моя школа                | Елизавета Рощина 20 янк в 12:37<br>Сейчас позвоню и расскажу подробнее про сроки сдачи                              | Нажмите, чтобы выбрать<br>участников |
| 🔘 Сообщения 📀              | Андрей Новоселов 20 яна в 12:40                                                                                     | 🕞 Начать звонок                      |
| Мои документы              | Я застрял на 7 вопросе теста. Объясните, пожалуйста<br>Елизавета Роцина 20 янв в 12:43                              |                                      |
| Орофиль                    | Объясню в личных сообщениях @Андрей Новоселов                                                                       | Все сообщения                        |
| (3) Настройки              | Кандрей Новоселов 20 иня в 12:49<br>Буду ждать!                                                                     | Непрочитанные                        |
| Конфиденциальность Условия | Марина Антонова 20 лнв в 12:54<br>А в чем можно открыть материалы к уроку? Компьютер ругается                       | Важные                               |
| Помощь                     | Клизавета Рощина 20 яне в 12:56<br>Сейчас позвоню                                                                   |                                      |

- 6. Система предложит присоединиться к звонку через браузер устройства или установить отдельное приложение для звонков в «Сферуме»;
- Ученики присоединяются к начавшемуся звонку через зелёную кнопку «Присоединиться» на своём профиле «Сферум»;

Можно выбрать участников из списка контактов или нажать на «Позвонить всем», если нужно устроить видеоурок для всех учеников из чата;

| < Назад          | Пригласить в звонок        | ×        |  |
|------------------|----------------------------|----------|--|
| Елизавета Роцина | 0                          |          |  |
| Участники беседы | 4                          |          |  |
|                  | 📞 Позвонить всем в беседе  |          |  |
| 🛞 Елизавета I    | Рощина                     | 0        |  |
| 🎒 Алексей Пе     | тров                       | 0        |  |
| 🙆 Ирина Семи     | ерухина                    | 0        |  |
| Андрей Нов       | Rocenon                    | 0        |  |
| Новые участник   | и будут добавлены в беседу | Добавить |  |

 Можно скопировать ссылку на звонок и прислать её любому человеку не из числа участников школы и даже не зарегистрированному в «Сферуме»;

| Ссылка на звонок                                                                    | ×       |
|-------------------------------------------------------------------------------------|---------|
| Скопируйте ссылку и отправьте тому, кого хотите приглас                             | ить.    |
| https://sferum.ru/?call_link=IW9C00Qm1Jhwb_gTY1qrfpIdlk2E1XObVm                     |         |
| Новые участники будут добавлены в беседу                                            |         |
| Включить зал ожидания<br>Пользователи не смогут войти в звонок без вашего одобрения | Om      |
| Разрешить подключаться к звонку анонимно                                            |         |
| Обновить ссылку Скол                                                                | ировать |
|                                                                                     |         |

9. Если в браузере появятся запросы на разрешение использовать камеру и микрофон, то выбрать вариант «**Разрешить**».

## Более короткий путь запуска видеоурока в версии для компьютера

Необходимо:

1. Нажать на фиолетовую кнопку **«Начать звонок»**, расположенную вверху в центре (эта кнопка сквозная);

| 🌀 сферум                   | Главная                           | Елизавета Рощ<br>Учи | ина 🚯 ~     |
|----------------------------|-----------------------------------|----------------------|-------------|
| 88 Главная                 | Новый звонок в один клик          | Мои классы 14 П      | оказать все |
| 😭 Моя школа                | Нажмите, чтобы выбрать участников | 7A 7A                | 0           |
| О Сообщения                | Расписание                        | 75 75                |             |
| Мои документы              | то ноября, среда сегодня < >      | 7B 7B                |             |
| Профиль                    |                                   | BA BA                | C           |
| (2) Настройки              | Ē.                                | 86 86                | C           |
| Сонфиденциальность Условия | Событий нет                       | 8B 8B                |             |
| Помощь                     | Создать событие                   | 95 · Гуманитарны     | й 🔘         |

2. Открыть меню: выбрать в нём нужный класс, чат или пользователя из списка контактов;

- Нажать на кнопку «Начать сейчас» для начала звонка сразу же или выбрать вариант «Запланировать событие», если нужно провести его позже;
- 4. Система предложит присоединиться к звонку через браузер устройства или установить отдельное приложение для звонков в «Сферуме»;
- 5. Выбрать участников звонка или нажать на «Позвонить всем», если нужно устроить видеоурок для всех учеников;
- 6. Можно скопировать ссылку на звонок и прислать её любому человеку не из числа учащихся этого класса и даже не зарегистрированному в «Сферуме».

## 2.4.Как запустить видеоурок в приложении

- 1. Нажать на изображение шестерёнки в правом верхнем углу откроется блок «Управление»;
- 2. Выбрать пункт «Классы»;
- 3. Найти нужный класс в списке и нажать на его название;
- 4. В блоке «Чаты» нажать на «Показать все»;
- 5. Выбрать нужный чат и нажать на него;
- Вверху, справа от названия чата, нажать на изображение видеокамеры;

| 12:30                                                                                                    | 12:00                 | (12:30                                        | 12:30                                                                                |
|----------------------------------------------------------------------------------------------------|-----------------------|-----------------------------------------------|--------------------------------------------------------------------------------------|
| Школа 🔞 :                                                                                                    | - Управление          | ← 9А • ФизМат                                 | ← Щ 7А-Химия □ :                                                                     |
| 🕞 Нечать новый звонок 💦                                                                                           | 9 Руководители        | + Добавить учителя<br>Одинтрий Артамонов      | тест по теме «Химические связи<br>«? Завтра или<br>в пятницу?                        |
| Гимназия №1                                                                                                    | 2+ Заявки             | История 1                                     | Сейчас позвоню                                                                       |
| Если ты учился кли учизыся<br>в Гимназия IP1                                                                      | Приглашения по ссылке | Елизавета Рощина<br>Клими                     | и расскажу подробнее<br>про сроки сдачи 12.37                                        |
| 51 - 275 участников                                                                                               | 00 Участники          | Чаты 23 Показать все                          | Андрей Новоселов<br>Я застрях на 7 вопросе теста.                                    |
| Гимназия №1 входят в ТОП-100 лучших<br>цакол России. Гимназия расположена в<br>самом центре исторического ивартал | СС Классы             | + 9 9 -                                       | Объясно в личных                                                                     |
| @ www.gimnasia.ru                                                                                                 | Оз Публичные чаты     | Создать Пеликания Пененазии Учитилыс Обы      | coostense gradper Honoceron 194                                                      |
| Qa +7 111 111-11-11                                                                                               |                       | van NFT-Obu, NFT-Corp kas                     | Буду ждаты                                                                           |
| <ul> <li>Падробная информации</li> <li>247 7 24 24 32</li> </ul>                                                  |                       | Ученики 28 Показать все<br>+ Добавить ученика | Марина Антонова<br>А в чем можно открыть<br>материалы к уроку?<br>Компьютер ругается |
| Bolomouch inform curren curces deter                                                                              |                       | Алексей Петров                                | Сейчас позвение на на                                                                |
| Vuerans 31 Roughsth ace                                                                                           |                       |                                               | Cooбщение                                                                            |

 Выбрать участников звонка или позвонить сразу всем собеседникам в чате;

Можно скопировать ссылку на звонок и прислать её любому человеку не из числа учащихся этого класса и даже не зарегистрированному в «Сферуме».

8. При первом звонке приложение попросит доступ к микрофону и камере. Выбрать вариант «**Разрешить**».

## Или иначе

- 1. На главной странице школы нажать кнопку **«Начать новый звонок»** (находится вверху под названием школы);
- 2. Выбрать в списке контакты, чат или класс, в котором нужно провести урок, и нажать на кнопку «Начать звонок»;
- Выбрать участников звонка или позвонить сразу всем ученикам. Чтобы позвонить не зарегистрированному в «Сферуме» пользователю, нужно скопировать и отправить ему ссылку на звонок.

| 12:30                                         |                       | A1130                          | 12:36                            |
|-----------------------------------------------|-----------------------|--------------------------------|----------------------------------|
| Главная                                       | × Выбор участников    | × Выбор участников             | × Выбор участников               |
| П Начать новый звонок                         | .Q. Понск             | Q. Поиск                       | О, Приск                         |
| Расписание                                    | Классы Чаты Контакты  | Классы Чаты Контакты           | Классы Чаты Контакты             |
| 16 июня, ср сегодня < >                       | 🛛 👧 7A                | О Русский язык - 7А            | A                                |
| Литература 7А                                 |                       | 0                              | Алексей Петров                   |
| 07.00 - 07.43                                 | 2 V 16                | О интература 76                | 11b, yearant                     |
| Литература - 75<br>10.00 — 10.45              | 78                    | 🔿 👩 Дополнительные по русскому | Марина Антонова<br>7А, учения.   |
| Русский язык - 7Г                             | 🗖 🤐 8A                | 🔘 🍙 Русский нзык - 8А          | 🕝 ( Дмитрий Артамонов            |
| 11.00 - 11.45                                 | 65 85                 | О 🍯 Русский язык - 85          | Учитель История                  |
| Литература - 7В<br>12:00 – 12:45              |                       | O 2 Burnary 78                 | Екатерина Петрова<br>95. учения. |
| Русский язык · 8А<br>13:00 – 13:45            |                       | O Jumparyta ve                 | Андрей Новоселов<br>95. учения   |
| Школьное собрание<br>14:30 - 15:30            | Начать сейчас         | Начать сейчас                  | Начать сейчас                    |
| 98 (2) () () () () () () () () () () () () () | Запланировать событие | Запланировать событие          | Запланировать событие            |

#### Как ещё можно использовать видеозвонки

1. Для совещаний с коллегами.

2. Для занятий по программам дополнительного образования, когда в силу различных причин нельзя смешивать учеников из разных классов.

3. Для проведения открытых уроков, когда к звонку по ссылке присоединяется коллега из другой организации.

4. Для проведения внеклассных мероприятий, когда к звонку по ссылке присоединяется интересная персона для беседы с ребятами — журналист, писатель, представитель вуза и так далее.

5. Для проведения родительских собраний.

## 2.5.Видеоуроки в приложении для компьютера

Приложение для компьютера позволяет повысить качество звонка, а также сосредоточиться именно на видеоуроке, не отвлекаясь на сообщения и приглашения в другие звонки.

## 2.6. Как запустить приложение

Необходимо:

- При начале урока, система автоматически загрузит приложение на компьютер. В противном случае, следует скачать его по ссылке, и установить как обычную программу.
- 2. Выбрать, как запускать звонок: через браузер или приложение;

sferum.ru/? p=download\_app

Приложение для компьютера

3. Запуская приложение в первый раз, нажать на кнопку «Авторизоваться через браузер».

В противном случае, система предложит продолжить под вашим именем. Если вход ещё не был осуществлён, тогда нужно сперва авторизоваться на платформе в браузере;

- 4. Нажать на появившуюся кнопку «Открыть приложение». Окажетесь в его главном меню;
- 5. Можно вернуться в браузер, где начинали урок. Нажать ещё раз на кнопку **«Начать урок»** и он запустится в приложении.

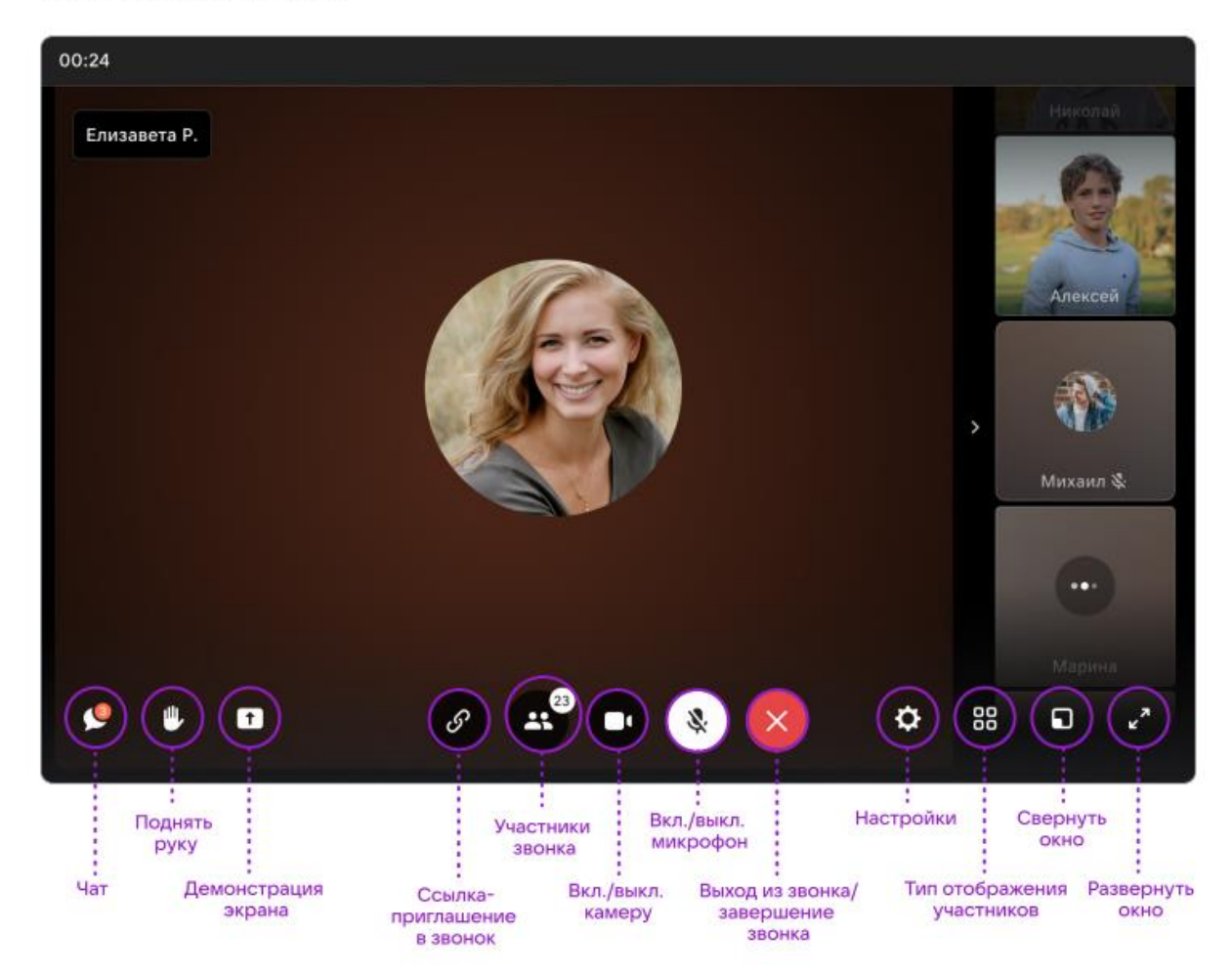

### Интерфейс звонка

Если во время звонка возникла проблема технического характера, нужно написать в Поддержку платформы через раздел «Помощь» под левым меню. В письме указать регион, населенный пункт, название образовательной

организации, обязательно приложить ссылку на проблемный звонок и файл с его логами — его можно скачать, нажав на шестерёнку справа внизу в интерфейсе звонка. Стоит описать и другие детали, важные для понимания ситуации. Например, уточнить, в приложении был запущен звонок или в браузере (в каком, сохраняется ли проблема при его смене), какая ОС используется (Windows, Linux, macOS), приложить скриншот, если проблема визуализируется и т.д.

### 3. Трансляции

#### 3.1.Краткое описание

**Трансляция** — это особый тип события, который создаёт звонок и предполагает наличие спикеров и зрителей.

Спикеры — это те люди, которые смогут перейти непосредственно в звонок и стать его полноценными участниками: демонстрировать экран, общаться, включать и выключать видео.

Слушатели не будут подключаться к звонку: им доступен только его видеопросмотр по ссылке.

Авторизованные пользователи «Сферума» могут задавать вопросы и оставлять комментарии в чате. Также они могут ставить трансляцию на паузу и отправлять ссылку на просмотр другим людям. Они не станут членами школьного сообщества и не получат доступ к его материалам.

Максимальное количество слушателей трансляции — около 10 тысяч человек.

#### 3.2.Как это помогает образовательному процессу

Трансляцию можно использовать для того, чтобы поделиться значимым школьным мероприятием с внешним миром.

Например, пригласить всех заинтересованных посмотреть последний звонок или иной праздник, спортивное состязание, концерт, научную конференцию.

После окончания трансляции автоматически формируется её видеозапись и сохраняется в разделе «Видео школы». Если необходима запись урока, его можно запустить как трансляцию.

## 3.3.Как создать трансляцию в версии для компьютера

Создать трансляцию может только учитель и администратор школы.

Необходимо:

1. Находясь на главной странице, нажать на кнопку «Создать трансляцию»;

| 🧿 сферум                   | Главная                                                            | Елизавета Рощина           |
|----------------------------|--------------------------------------------------------------------|----------------------------|
| 88 Главная                 | Новый звонок в один клик                                           | Мои классы 14 Показать все |
| 🔀 Моя школа                | Нажмите, чторы вырать участников                                   | 7A 7A 🔘                    |
| О Сообщения                | Расписание                                                         | 75 🗊                       |
| Мои документы              | за августа, среда сегодня < >                                      | 7B 7D                      |
| Орофиль                    | 09:00 - 09:45 Собрание                                             | BA D                       |
| (i) Настройки              | Создать событие                                                    | 86 86 🗅                    |
| Сонфиденциальность Условия |                                                                    | 8B D                       |
| Томощь                     | Прямые трансляции ×<br>Теперь вы можете транслировать звонки       | 95 - Гуманитарный 🕞        |
|                            | на тысячи человек, Запланируйте прямую<br>трансляцию прямо сейчас. | 98 · Гуманитарный 🕞        |

- 2. В открывшемся окошке:
  - задать название трансляции, дату и время начала и окончания;
  - выбрать, кто сможет прийти в звонок и станет спикером (до 100 человек);
  - выбрать зрителей, которым будет доступен просмотр (до 10 тысяч);
  - установить подходящую обложку, чтобы трансляция была красиво оформлена.

3. Нажать на кнопку «Создать» в окошке;

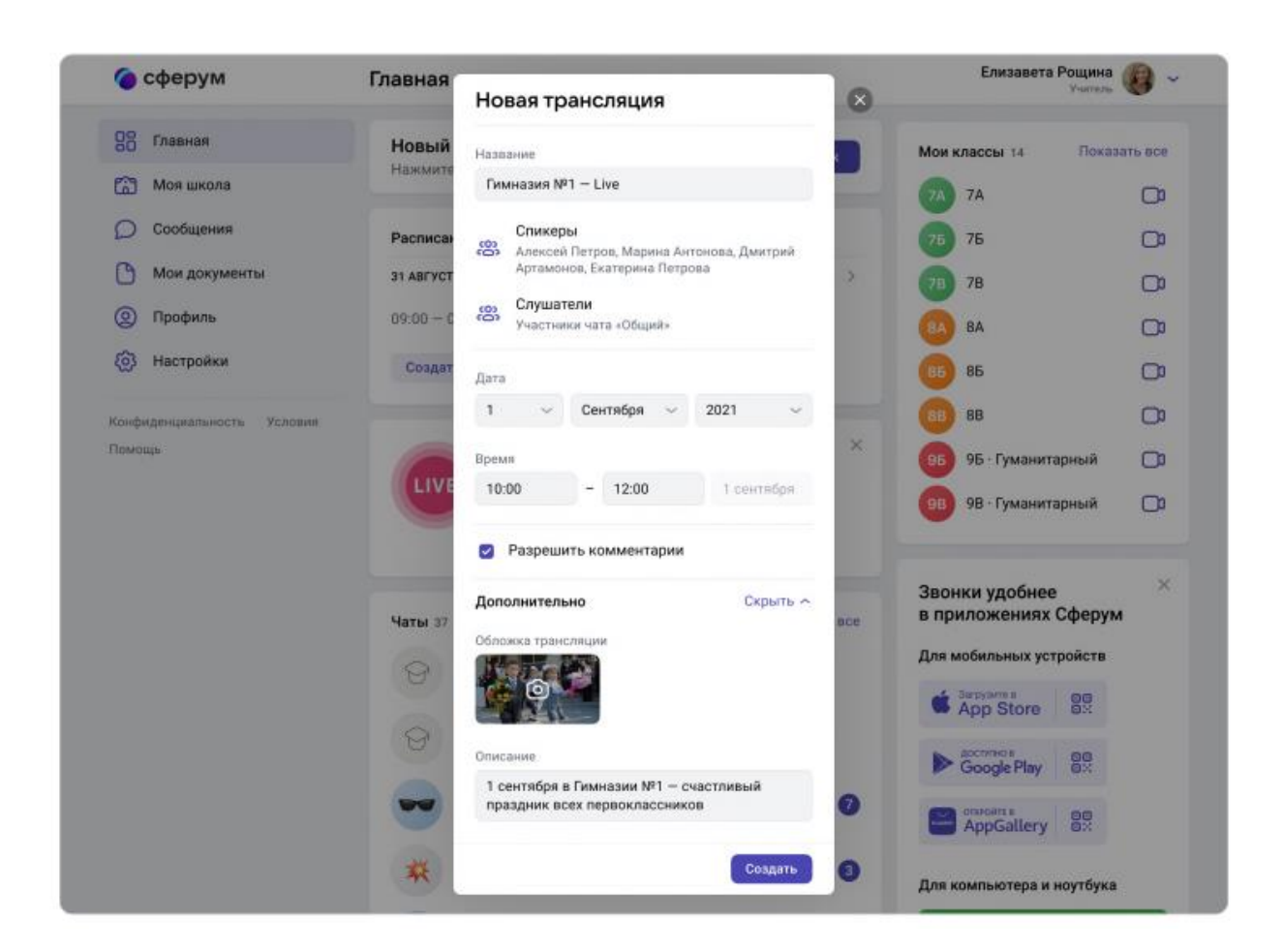

Если время запуска трансляции уже наступило, она не включится автоматически, а только после нажатия администратором кнопки «Начать трансляцию» из соответствующего значка.

Если запланировано больше трёх событий, их список сворачивается. Но его можно развернуть.

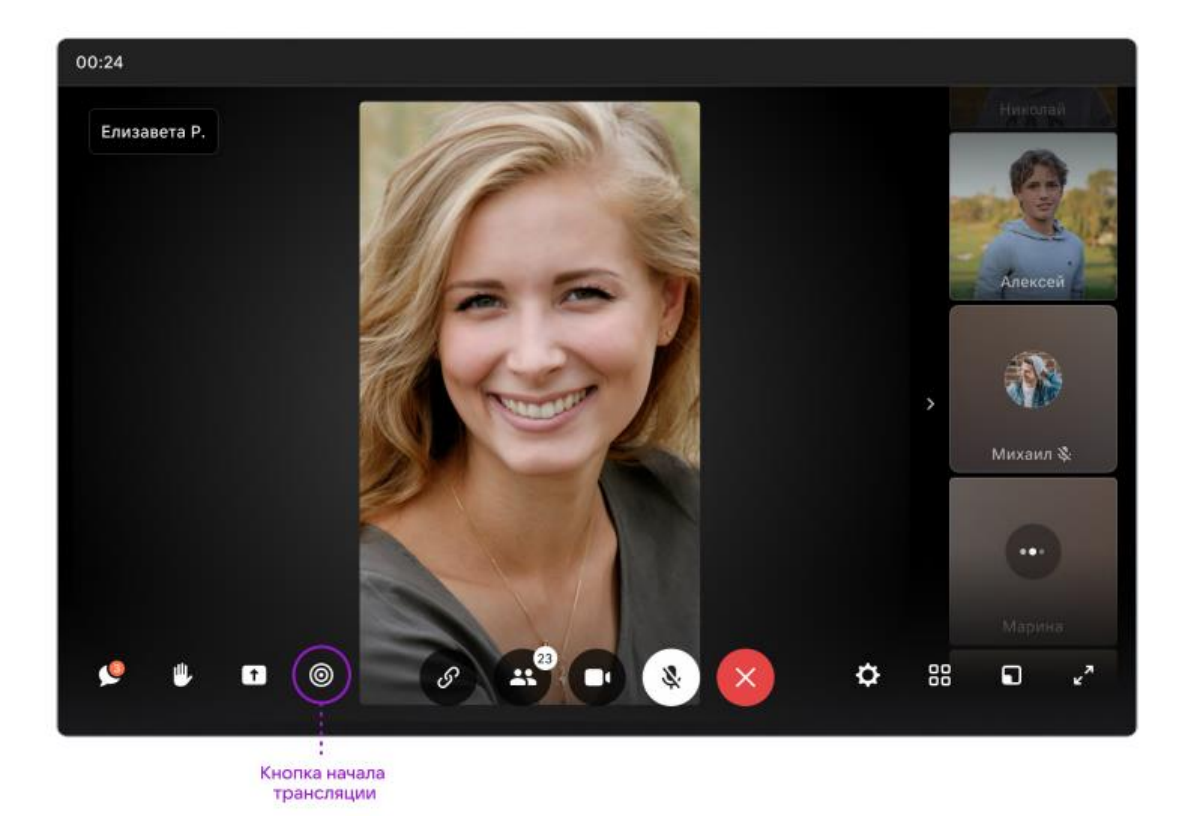

## 3.4.Как запустить трансляцию в приложении

Пока трансляции можно запустить только в браузерной версии. В будущем планируется добавить возможность начинать их и с мобильных телефонов и планшетов. Смотреть прямой эфир можно на компьютере, ноутбуке или на устройствах Android 7.0 и выше (для просмотра с телефона нужно авторизоваться в «Сферуме»). На устройствах iOS просмотр трансляций будет доступен в следующих обновлениях.

## 4. Документы школы (обмен материалами)

## 4.1.Краткое описание

Документы школы — раздел, куда можно загрузить документы, видео, презентации и другие методические материалы.

## 4.2.Как это помогает образовательному процессу

Возможность разместить файлы, которые будут нужны для преподавания и учёбы. Школьники и коллеги смогут в любой момент посмотреть и скачать из раздела нужную информацию.

## 4.3.Как добавить документы в версии для компьютера

Необходимо:

- 1. Нажать на название школы в левом меню платформы (или на пункт «Моя школа»);
- 2. В правом меню выбрать пункт «Документы школы»;
- 3. Нажать на кнопку «+», расположенную в верхней части страницы;

| 🙆 сферум                   | Документы школы +                                      | Елизавета Рощина  |
|----------------------------|--------------------------------------------------------|-------------------|
| 28 Главная                 | Новый звонок в один клик                               | Главная           |
| Моя школа                  | Нажмите, чтобы выбрать участников                      | 🕒 Документы школы |
| О Сообщения                |                                                        | Видео школы       |
| 🕒 Мои документы            | Список документов сообщества пуст<br>Добавить документ | 🗐 Статьи          |
| Профиль                    |                                                        | 00 Vueeruuru      |
| 🙆 Настройки                |                                                        |                   |
| Сонфиденциальность Условия |                                                        | О) Публичные чаты |
| Томощь                     |                                                        |                   |

- 4. Ознакомиться с появившимся списком ограничений по загрузке и нажать на кнопку «Загрузить документ»;
- 5. Выбрать нужный документ на вашем устройстве и нажать «Открыть»;
- 6. Документ загрузится и станет доступен всем участникам школьного сообщества.

## 4.4.Как добавить документы в приложении

- 1. В нижнем меню выбрать пункт «Школа»;
- 2. Нажать на раздел «Файлы», расположенный в средней части экрана под информацией о школе;
- 3. Нажать на кнопку «+», расположенную в верхней части экрана;
- 4. Ознакомиться с появившимся списком ограничений по загрузке;

5. Нажать на кнопку **«Выбрать из галереи»** или **«Загрузить с устройства»**;

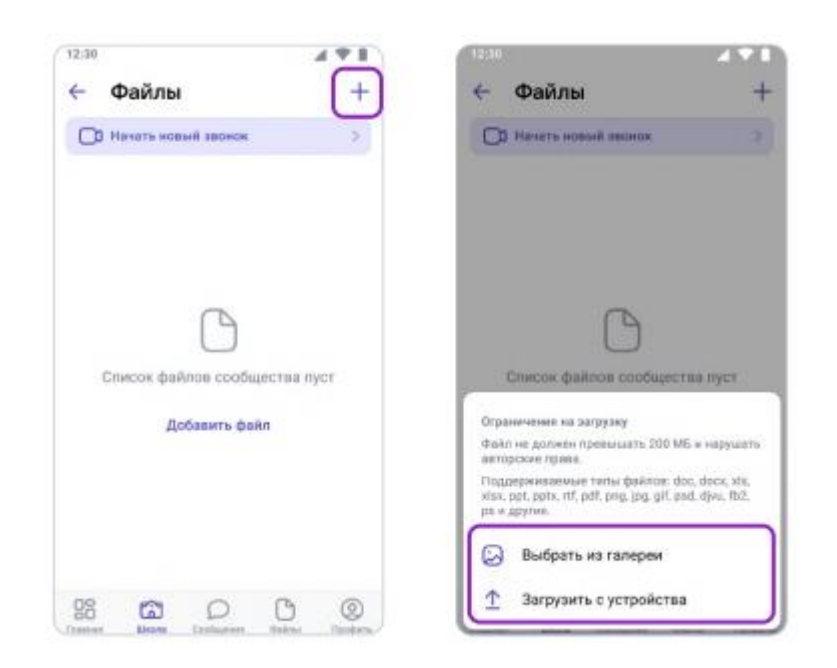

- 6. Найти нужный документ на и нажать «Выбрать» в правом верхнем углу экрана;
- 7. Документ загрузится и станет доступен всем участникам школьного сообщества.

Для размещения видеофайлов есть отдельный раздел «Видео школы» в полной версии в меню справа, в мобильном приложении под информацией о школе. Загружать в него видео в браузерной версии и в приложении можно аналогично файлам.

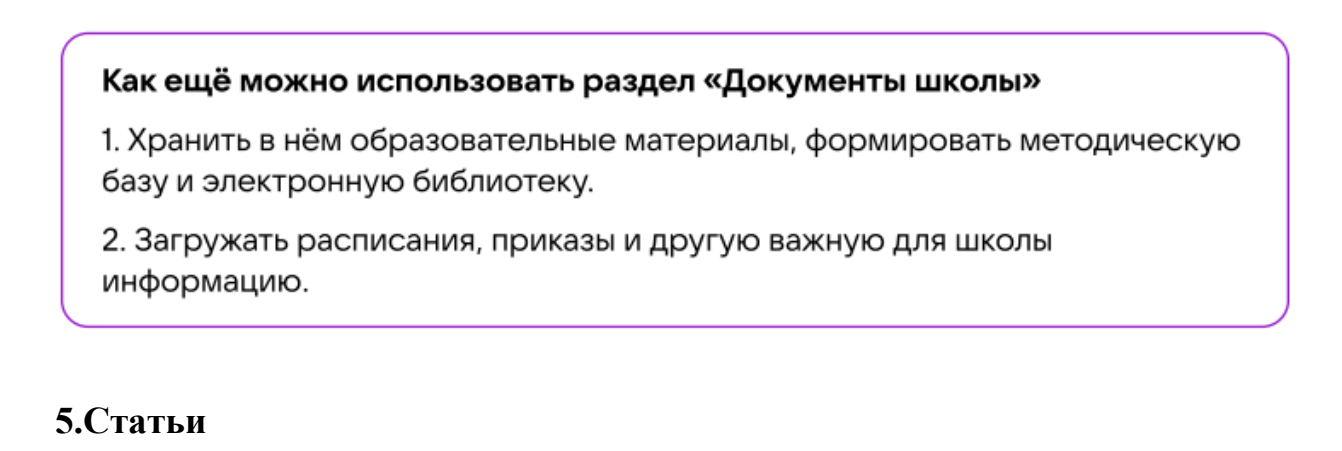

## 5.1.Краткое описание

Статьи — инструмент, позволяющий форматировать тексты (разбивать на абзацы, выделять жирным шрифтом или курсивом). К статьям можно прикреплять фотографии, опросы.

## 5.2.Как это помогает образовательному процессу

Данный раздел используется для хранения любых текстовых материалов, необходимых для сообщества.

## 5.3.Как создать статью в версии для компьютера

Необходимо:

- 1. Нажать на название школы в левом меню платформы;
- 2. В правом меню выбрать пункт «Статьи»;
- 3. Нажать на кнопку «+», расположенную в верхней части страницы, появится окно редактора текста;

| 🌀 сферум                   | Статьи +                      | Елизавета Рощина 🥵 |
|----------------------------|-------------------------------|--------------------|
| 88 Главная                 | Новый звонок в один клик      | 🗇 Главная          |
| 😭 Моя школа                |                               | 🕒 Документы школы  |
| О Сообщения                |                               | Видео школы        |
| Мои документы              | E                             | 🗐 Статьи           |
| Профиль                    | Список статей сообщества пуст | 99 Vupertuken      |
| (3) Настройки              | Добавить статью               | 🐯 Классы           |
| Конфиденциальность Условия |                               | Од Публичные чаты  |
| Помощь                     |                               |                    |

4. При первом запуске возникнет небольшая инструкция по работе с инструментом;

| выделите текст, чтооы применить форматирование,<br>добавить заголовок, ссылку или цитату                                                                                                    | Структурируйте мысли                                                                                                    |  |  |
|----------------------------------------------------------------------------------------------------|----------------------------------------------------------------------------------------------------|--|--|
| В I S & Н н **<br>Давным-давно, в далекой-далекой галактике                                                                                                    | <ul> <li>и Пробес</li> <li>Сождиние мархированного списка</li> <li>, и Пробес</li> <li>Создание нумерованного списка</li> </ul>                                        |  |  |
| Загружайте медиафайлы. Для этого перейдите на новую<br>строку и нажмите плюс                                                                                                    | Публикуйте статьи с красочными обложками                                                                                                    |  |  |
| + <b>(1)</b> +                                                                                                    | Перейдите в мено «Публикация», чтобы сохранить статью. Загрузите обложку и укажит<br>коротсий адрес статьи. Для публикации статьи на странице или в сосбществе нажмите |  |  |
| Встраляйте изображения, карро или gl-анияация их побого источения то пракой ссытия. Изображения<br>паская можно рабокать на буфера обмена.                                                                                                    | «Спубликовать».                                                                                                    |  |  |
| Вставляйте посбражения, видео или gH-анемацию их побого источника то праной ссылок. Изображение<br>такжа можно добавить их буфира обмана.<br>Используйте горячие клавиши                                                                                          | «Спубликовать».<br>Редактируйте статьи в любой момент                                                                                                    |  |  |
| Вставляйте поображения, видео или дН-анамациес на побого источника по праной ссылки. Изображения<br>также можно добажить на будера обмана.<br>Используйте горячие клавиши<br>Она + в жирный щрнфт Enter Новый абзац                                               | «Опубликовать».<br>Редактируйте статьи в любой момент                                                                                                    |  |  |
| Вставляйте посбражения, кидео или glf-анамацие ил побого источника по пракой ссанок. Изображения<br>такжа можно добавить на бурира обмена.<br>Используйте горячие клавиши<br>Слив + в Жирний щрифг Елег Новий абзац<br>Слив + 1 Курсив Snitt + Enter Новае строка | «Опубликовать».<br>Редактируйте статьи в любой момент<br>Посмотреть черновики или отредактировать уже опубликованный текст<br>можно в меню «Статьи».                   |  |  |

- 5. Когда основной текст будет написан и отформатирован, следует добавить к нему изображение обложки, которое в первую очередь увидят читатели статьи. Для этого необходимо нажать на кнопку «Публикация», затем на «Загрузить изображение»;
- 6. Нажать на кнопку «Сохранить» статья будет сохранена, но ещё недоступна для читателей;
- 7. Нажать на «Опубликовать», чтобы статья появилась в одноимённом разделе школьного сообщества;
- 8. После публикации статьи можно увидеть количество просмотров статей в сообществе.

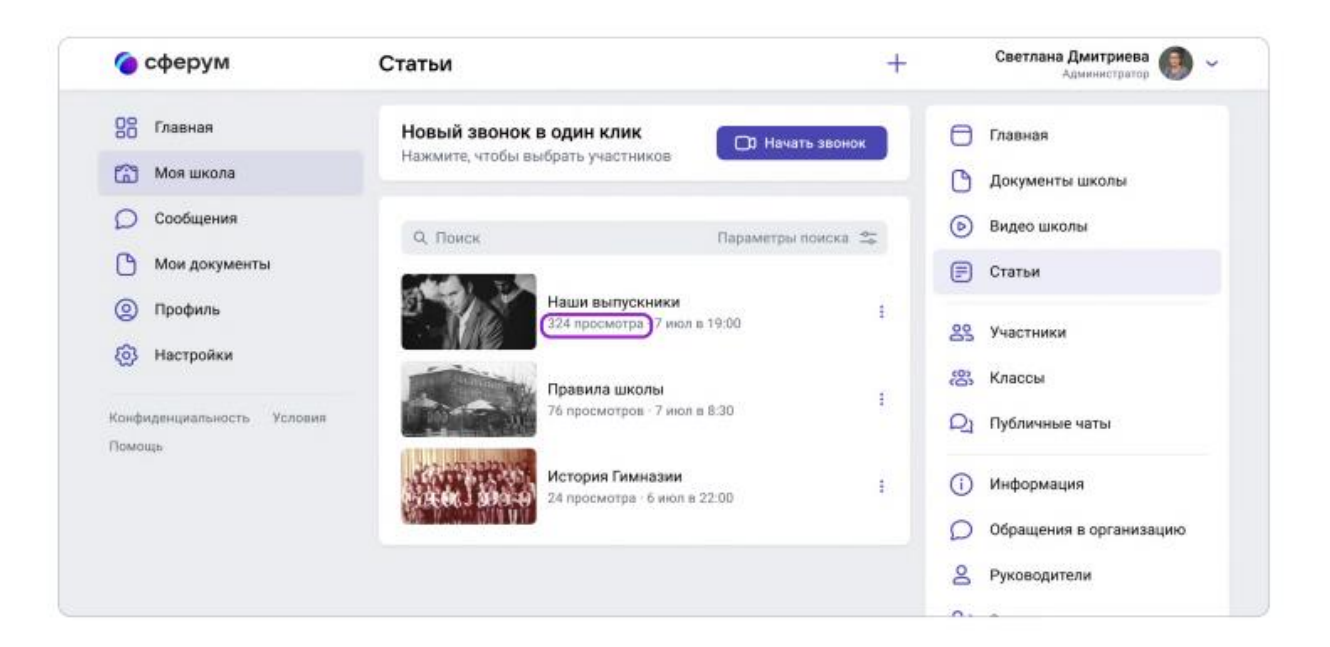

## 5.4.Как создать статью в приложении

Пока в мобильном приложении можно только искать нужные статьи и просматривать их.

#### Как ещё можно использовать формат статей

1. Вы можете структурировать материалы с помощью статей: например, разбирать типовые задания для экзаменов.

2. В статью можно загрузить фотографии из выпускного альбома и сохранить информацию о тех, кто окончил школу, для будущих поколений.

## 6.Опросы

## 6.1.Краткое описание

Опросы — это инструмент, позволяющий проводить голосования среди участников чата.

## 6.2.Как это помогает образовательному процессу

С помощью опросов удобно принимать коллективные решения или, например, собирать обратную связь после мероприятий.

## 6.3.Как создать опрос в версии для компьютера

- 1. Нажать на школу в левом меню платформы;
- 2. В правом меню выбрать пункт «Классы»;
- 3. Найти нужный класс в списке и нажать на его название;
- 4. Под списком учителей в блоке «Чаты» нажать на «Показать все»;
- 5. Выбрать нужный чат и нажать на него;
- 6. Нажать на «+» слева от строки ввода текста и выбрать пункт «Опрос»;

| 🌀 сферум                                               | 7А — Химия<br>30 участников                                                                              | 0 1                 | Елизавета Рощина 🛞 ~                               |
|--------------------------------------------------------|----------------------------------------------------------------------------------------------------|---------------------|----------------------------------------------------|
| Славная                                                | Елизавета Рощина 20 яна в 12:29<br>В раздел с файлами добавили новые материалы                           | і к уроку           | Новый звонок в один клик<br>Нажмите, чтобы выбрать |
| О Сообщения                                            | Алексей Петров 20 жнв в 12:35<br>Напомните, когда сдавать тест по теме «Химичес<br>Завтра или в пятницу? | ские связи»?        | частников                                          |
| Мои документы                                          | Елизавета Роцина 20 яна в 12:37<br>Сейчас позвоню и расскажу подробнее про срок                          | си сдачи            |                                                    |
| <ul> <li>(2) Профиль</li> <li>(3) Настройки</li> </ul> | Андрей Новоселов 20 жив в 12:40<br>Я застрял на 7 вопросе теста. Объясните, пожалу                       | уйста 🉏 🕴           | се сообщения<br>leпрочитанные                      |
| Конфиденциальность Условия                             | Фото с устройства дениях @Андрей Новосе     Видео с устройства на в 12.49                                | елов                | ажные                                              |
| Помощь                                                 | С Файл »е 12:54<br>Азтериалы к уррку? Ком                                                                | INDIGITED DVF JETCS |                                                    |
|                                                        | Файл с устройства<br>(н) Опрос                                                                           | and the second      |                                                    |
|                                                        | Ваше сообщение                                                                                           | 0 0                 |                                                    |

- 7. Вписать тему опроса, формулировки ответов, выбрать цветовой фон из предложенных вариантов;
- Чуть ниже можно сделать опрос анонимным, разрешить выбрать несколько вариантов ответов, запретить отмену голоса и при необходимости выставить срок, до которого можно будет принять участие в голосовании;
- 9. Нажать на кнопку «Прикрепить опрос».

| 🌀 сферум                             | ← 7А - Химия            | 0:  | Елизавета Рощина 👩 🗸                 |
|--------------------------------------|-------------------------|-----|--------------------------------------|
| 28 Главная                           | Опрос                   | 8   | Новый звонок в один клик             |
| 😭 Моя школа                          | Але                     |     | нажмите, чтооы выпрать<br>участников |
| О Сообщения                          | Заат<br>Варианты ответа |     | П Начать звонок                      |
| Мои документы                        | Сейч                    |     |                                      |
| Орофиль                              | Ang ×                   |     | Все сообщения                        |
| Настройки                            | Добавить<br>Объя        |     | Непрочитанные                        |
| Конфиденциальность Условии<br>Помощь | Фон                     |     |                                      |
|                                      | Map<br>As v             | нся |                                      |
|                                      | Сей-                    |     |                                      |
|                                      | Battle councerne        | 99  |                                      |

## Как ещё можно использовать опросы

1. Проводить в них экспресс-тестирование.

2. Открывать голосование на выборные должности в рамках школьного самоуправления.